## 『パスワードの設定方法』

①アカウント作成後、「iThenticate.com」から(件名:「アカウント(iThenticate)が作成されました」) メールが届きます。

※なお、メールソフトの受信設定によっては、迷惑メールボックスに入る可能性もあります。その場合 は、受信トレイに転送し、下記要領でパスワードの設定をしてください。

②仮パスワードを控えて、[https://app.~]をクリックすると、【iThenticate のログイン】画面へ展開します。

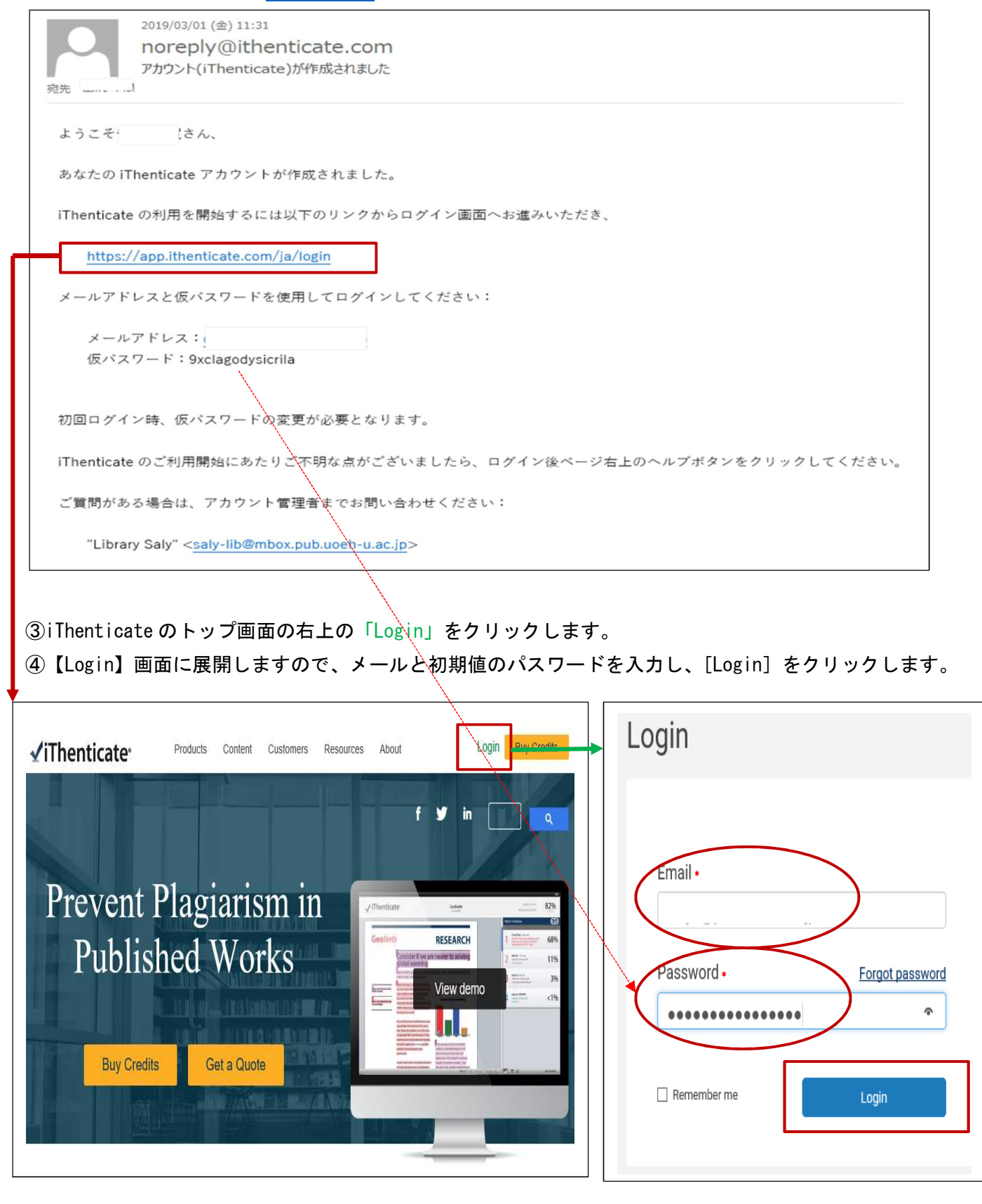

⑤【ライセンス契約】画面に展開しますので、「これらの規約に同意します」にチェックをつけ、[提出する] を クリックします。

| ✓ iThenticate <sup>®</sup>                                                                                                    |
|----------------------------------------------------------------------------------------------------|
| 進行する前に、これらの利用規約に同意する必要があります。                                                                                                    |
| Turnitin エンドユーザ ライセンス契約                                                                                                    |
| *欧州連合以外にお住まいのユーザの皆様は、セクションAのみをご覧ください。                                                                                                    |
| **欧州連合にお住まいのユーザの皆様は、セクジョン B をご覧ください。                                                                                                    |
| 皆様の個人データとプライバシーの保護は、Turnitin の最も重要な課題です。私たちは、急速に進化していくデジタル社会からどのような変化<br>が現れるかにかかわらず、透明性、責任説明、責任あるテクノロジーの使用に全力で取り組んでいます。私たちは、皆様の個人データを保護<br>するために、適切な技術的・組織的な措置を取っています。 |
| *セクション A (欧州連合以外にお住いのユーザ)                                                                                                    |
| 上記の利用規約を読みました、そして・                                                                                                    |
| ◎ これらの規約に同意します                                                                                                    |
| ○ ⊥の規約に同意しません                                                                                                    |
| 提出する                                                                                                    |

- ⑥【パスワードリセット】画面に展開しますので、新規のパスワードを入力し、[パスワードを変更する]を クリックします。
- ⑦「パスワードが変更された」メールが届きます。

| <u> 多</u> パスワードリセット                                                                                             |                                                         |  |
|----------------------------------------------------------------------------------------------------|---------------------------------------------------------|--|
| 続行する前に、パスワードを変更してください。                                                                                          | ※パスワード設定ルール<br>                                         |  |
| 現在のパスワードを入力してください<br>現在のパスワード <b>*</b>                                                                          | <ul> <li>①9 文字以上</li> <li>②1 文字以上のアルファベット、数字</li> </ul> |  |
| 新しいパスワードを選ぶ<br>新規パスワード <b>・</b>                                                                                 | ③大文字、小文字の区別                                             |  |
| •••••                                                                                                    | 例】Uoeh012345                                            |  |
| 新しいパスワードを再タイプする<br>新規パスワードを確認する *                                                                               |                                                         |  |
|                                                                                                    |                                                         |  |
|                                                                                                    |                                                         |  |
| パスワードを変更する                                                                                                    |                                                         |  |
| •                                                                                                    |                                                         |  |
| フォルダー 設定 アカウント情報                                                                                                | ようこそ田尻千浪さん1ログアウト ヘルプ                                    |  |
| ✓ iThenticate <sup>®</sup><br>Professional Plagiarism Prevention パスワードが更新されました                                  |                                                         |  |
| 検索                                                                                                    |                                                         |  |
| マイフォルダ   マイドキュメント                                                                                               | ページ1/1   文章の提出                                          |  |
| ■ オスキャント ■ あなたのフォルダーへようこそ                                                                                       | 残り20 文書                                                 |  |
| あなたのフォルダーは提出した全ての文書を含んでいます。フォルダーは文書を力テゴリーごとに<br>まとめるのに利用できます。タフォルダーは一切で、現出フなジュール。またはサカオブションをス<br>Zioファイルのアップロード |                                                         |  |
| れぞれにカスタマイズすることができます。文書をアップロードするか、新しいフォルダーを作成 切り取り&貼付け                                                           |                                                         |  |